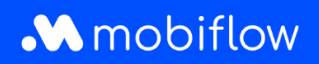

## Comment télécharger une facture ou une demande de paiement depuis la plateforme Mobiflow ?

 Connectez-vous à votre compte sur <u>https://my.mobiflow.be/</u> avec votre adresse électronique et votre mot de passe et cliquez sur 'Finances'.

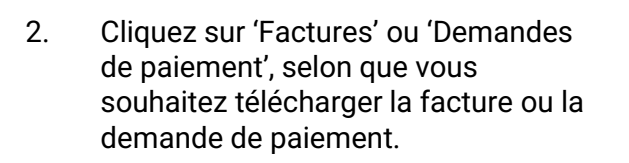

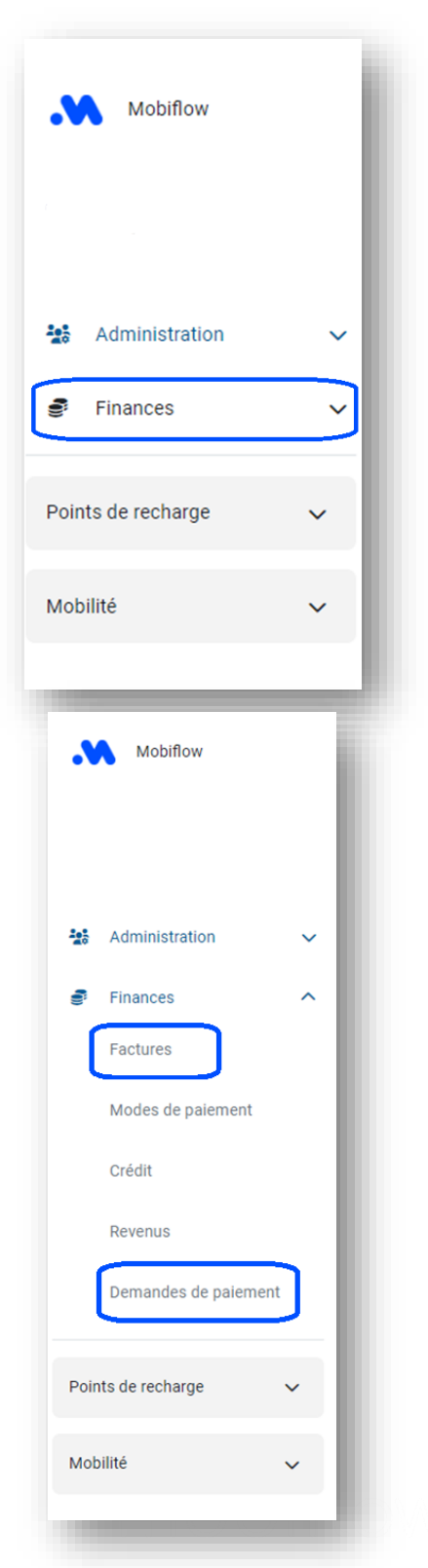

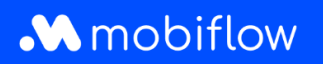

3. Vous obtiendrez ensuite un aperçu des factures ou des demandes de paiement. Dans le tableau de droite, vous pouvez télécharger le document souhaité au format PDF ou Excel.

| Factures                |                                                                     |                                                        |                             |     |       |
|-------------------------|---------------------------------------------------------------------|--------------------------------------------------------|-----------------------------|-----|-------|
| Le paiement d'une facti | ire peut prendre quelques jours avant d'être traité. Si vous avez o | déjà effectué le paiement, veuillez ignorer le statut. |                             |     | _     |
| Date                    | Numero de référence                                                 | Montant (incl.)                                        | Montant payé (incl.) Statut | PDF | Excel |
| 2020-11-15              | 20012525                                                            | 286,70 €                                               | 286,70 € (pays)             | 8   |       |
| 2020-10-15              | 20012398                                                            | 120,11 €                                               | 120,11 € (pape)             | 8   | 6     |
| 2020-09-15              | 20012288                                                            | 32,34 €                                                | 32,34 € 🛛 🙀                 | 8   | B     |
| 2020-08-15              | 20012187                                                            | 71,72 €                                                | 71,72 € (pape)              | 8   | 6     |
| 2020-07-15              | 20012083                                                            | 37,21 €                                                | 37,21 € 😝                   | 8   |       |
| 2020-06-15              | 20011989                                                            | 29,43 €                                                | 29,43 € (pays)              | 8   | 6     |
| 2020-04-15              | 20011842                                                            | 3,71 €                                                 | 3,71 € (7774)               | 8   |       |

<u>Remarque</u> : Il est important de toujours donner au responsable du service comptable ou financier l'accès au compte pour qu'il puisse télécharger les documents de facturation nécessaires.

Mobiflow Sassevaartstraat 46/204 9000 Gent +32 (0)9 296 45 45 info@mobiflow.be www.mobiflow.be BE0648.837.849 BE 23 0017 8027 9291 BIC: GEBABEBB